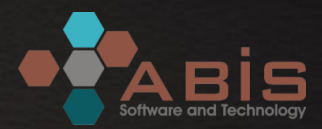

# AKADEMİK TEŞVİK ÖDENEĞİ SÜREÇ YÖNETİM SİSTEMİ

ATÖSIS

Ocak 2019

#### Akademik Teşvik Ödeneği Süreç Yönetim Sistemi ATÖSİS

- ATÖSİS, Akademik Teşvik Ödeneği süreçlerinin elektronik ortamda yürütülebilmesi amacıyla geliştirilmiştir.
- Mevzuat gereğince araştırmacıların akademik faaliyetlerini YÖKSİS sistemine işlemeleri zorunludur.
- Araştırmacıların başvuruda kullanacakları faaliyetleri ATÖSİS sistemine YÖKSİS sistemine girdikleri kayıtlardan aktarılmaktadır.
- Faaliyetler için kanıtlayıcı belgeler ATÖSİS sistemine yüklenerek sunulmaktadır.
- Ø Başvuru, değerlendirme, başvuru üzerinde revizyon, komisyon kararı oluşturma, itiraz vb. tüm süreçler elektronik ortamda yürütülmektedir.
- Ø Değerlendirme sonuçları ATÖSİS sisteminden yayımlanacaktır.

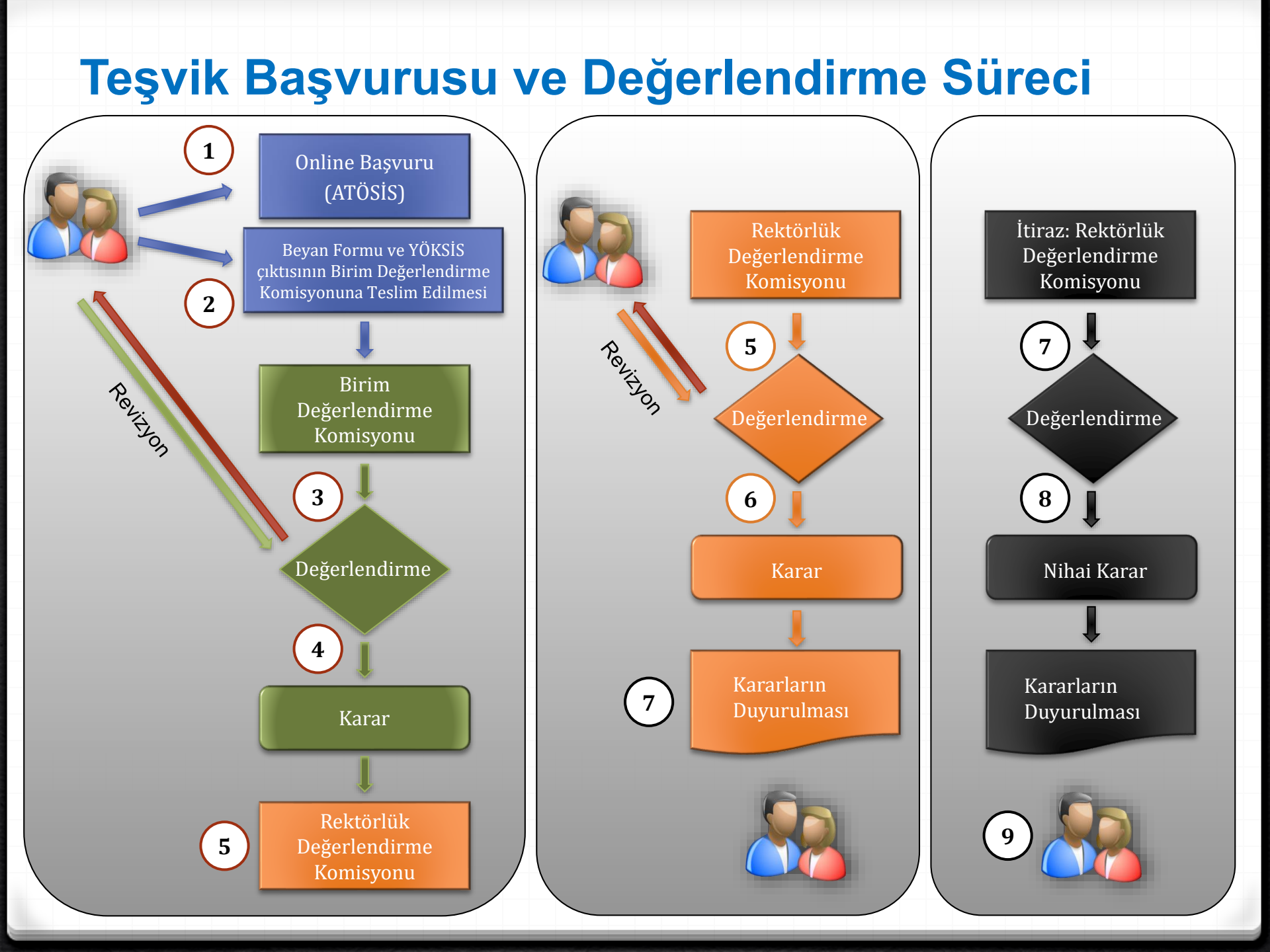

#### Akademik Teşvik Ödeneği Süreç Yönetim Sistemi ATÖSİS

- Ø Sistem Bileşenleri
- Araştırmacı İşlemleri Modülü
- Ø Birim Değerlendirme Komisyonu Modülü
- Rektörlük Değerlendirme Komisyonu Modülü
- Sistem Yönetimi Modülü
- Vönetici İşlemleri Modülü
- Raporlama İşlemleri Modülü

#### Araştırmacı İşlemleri, Sisteme Erişim

- Ø Erişim adresi: <u>http://kurumdomainadi.bilimseltesvik.com/</u>
- AVESİS ve BAPSIS kullanan kurumlarda sisteme giriş AVESİS/BAPSİS kullanıcı bilgileri ile yapılmaktadır.

| ABİS ÜNİ                                                                  | VERSITESI         |
|---------------------------------------------------------------------------|-------------------|
|                                                                           | Giriş             |
|                                                                           | Kullanıcı Adı     |
|                                                                           | Şifre             |
| AVESİS/BAPSİS kullanıcı bilgileriniz ile sisteme<br>jiriş yapabilirsiniz. | Beni Hatırla      |
|                                                                           | Giriş             |
| 📼 Duan besa                                                               | unlama simülatörü |

### Araştırmacı İşlemleri, Bilgilendirme Dokümanları

Araştırmacıların öncelikle Yardımcı Bilgiler menüsü altında verilen bilgilendirme dokümanlarını okumaları önerilir.

|                                  |                                                                 | ABİS ÜNİVERSİTESİ<br>AKADEMİK TEŞVİK ÖDENEĞİ ARAŞTIRMACI BEYAN FORMU                                                                                                    |
|----------------------------------|-----------------------------------------------------------------|----------------------------------------------------------------------------------------------------|
| Akademik Teşvik Ödeneği Yöne     | etim Sistemi (ATÖSİS)                                           |                                                                                                    |
|                                  |                                                                 | Adı Soyadı                                                                                                    |
|                                  |                                                                 | Kadro Unvani (1)                                                                                                    |
|                                  | Yardımcı Bilgiler/Formlar                                       | Kadrosunun Bulunduğu Birim ve Bölüm                                                                                                    |
|                                  |                                                                 | Temel Alanı Mühendislik Temel Alanı                                                                                                    |
|                                  |                                                                 | BAŞVURU SAHİBİ BEYANI ( <sup>4</sup> )                                                                                                    |
| Prof.Dr. /                       | 🗟 Araştırma Alanı Beyanı ve Uygunluk Formu                      | 2015 yılına ait faaliyetlerim kapsamında gerçekleştirdiğim Akademik Teşvik Ödeneği başvurusunu ilgili<br>Yönetmelik hükümleri ve Üniversitemizin belirteliği kurallara uygun olarak gerçekleştirdiğimi;<br>sunduğum tüm bilgi ve belgelerin doğru olduğunu ve yapılacak denetimlerde bu hususlara aykırı bir<br>durumun teşpit edilmesi halinde ortaya çıkabilecek tüm yasal sorumlulukları üstlendiğimi beyan                                                                                                    |
| i≡ Başvurularım                  | 🖹 Akademik Teşvik Ödeneği Yönetmeliği                           | ederim. / /2016<br>Adı Soyadı                                                                                                    |
| Yeni Başvuru                     |                                                                 | İmza                                                                                                    |
| 🕑 Başvuru Sonuçları / Analizleri | Akademik Teşvik Ödeneği Uygulama Usül ve İlkeleri               | 3. BAŞVURU İÇİN GEREKLİ BELGELER / FORMLAR                                                                                                    |
| ? Yardımcı Bilgiler/Formlar      |                                                                 | Başvuruda sunulması zorunlu olan form ve belgeler aşağıda listelenmiştir:                                                                                                    |
|                                  | Akademik Teşvik Ödeneği Süreç Yönetim Sistemi Kullanım Kılavuzu | <ul> <li>Tüm başvuru sahipleri tarafından sunulması zorunlu olan belgeler</li> <li>a. YöKSİS Akademik Teşvik Ödeneği Başvuru Formu: YÖKSİS üzerinden üretilecek bu<br/>formun tüm başvuru sahipleri tarafından sunulması zorunludur. Bu formun ATÖSİS<br/>üzerinden gerçekleştirilecek başvuruda <u>pdf</u> formatında sisteme yüklenmesi ve yazıcı<br/>çıktısının ıslak imzalı olarak Birim Akademik Teşvik Başvuru ve İnceleme Komisyonuna<br/>teslim edilmesi zorunludur.</li> <li>b. Akademik Teşvik Ödeneği Araştırmacı Beyan Formu: ATÖSİS üzerinden başvurusunu<br/>tamamlayan araştırmacıların sistem tarafından otomatik olarak oluşturulan bu formun<br/>yazıcı çıktısını ıslak imzalı olarak Birim Akademik Teşvik Başvuru ve İnceleme<br/>Komisyonuna teslim edilmesi zorunludur.</li> <li>c. Faaliyet Kanıtlayıcı Belgeler: Teşvik başvurusu gerçekleştirecek araştırmacıların "4.<br/>Kanıtlayıcı Belgeler" başlığı altında belirtilen kanıtlayıcı belgeleri/bilgileri sisteme<br/>yüklemesi zorunludur. Sunulan belge ve bilgilerin ilgili faaliyetin Yönetmelikte<br/>tanımlanan koşullara uygunluğunu sağlıklı bir şekilde değerlendirmeye yeterli düzeyde<br/>bilgi ihtiva etmesi gereklidir.</li> </ul> |

Yeni Başvuru menüsü altında araştırmacının başvuru yapacağı Birim Komisyonu seçilerek online başvuru süreci başlatılır.

Akademik Teşvik Ödeneği Süreç Yönetim Sistemi (ATÖSİS)

<

#### Prof.Dr.

#### I Başvurularım

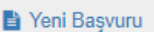

🕑 Başvuru Sonuçları / Analizleri

- ? Yardımcı Bilgiler/Formlar
- Birim Teşvik Komisyonu İslemleri

Rektörlük Teşvik Komisyonu İşlemleri

Raporlar

🔑 Sistem Yönetimi

#### Akademik Teşvik Başvurusu

1. Sistem üzerinden yapacağınız başvuruda faaliyetleriniz kayıtlar başvuruda kullanacağınız faaliyetlerinizi öncelikle YÖKSİS s

2. Başvurudan önce Yardımcı Bilgiler/Formlar menüsünde barak oku

6. Araştırmacılar gerek duyulması halinde değerlendirme açıklar belgeleri süresi içerisinde ilgili kurullara sunmakla yükümlüd

v

#### Başvuru Yılı \*

2018 Yılı Akademik Teşvik Başvurusu

Birim Akdemik Teşvik Başvuru ve İnceleme Komisyonu\*

BILGISAYAR MUHENDISLIGI

Araştırma/Bilim Alanı \*

Mühendislik Temel Alanı

#### Başvuruyu Başlat

YÖKSİS'ten otomatik olarak

çekilmektedir.

 Araştırmacıların YÖKSİS sisteminde kayıtlı başvuru bilgileri ve puanları sistem tarafından ATÖSİS başvurusuna otomatik olarak eklenir.

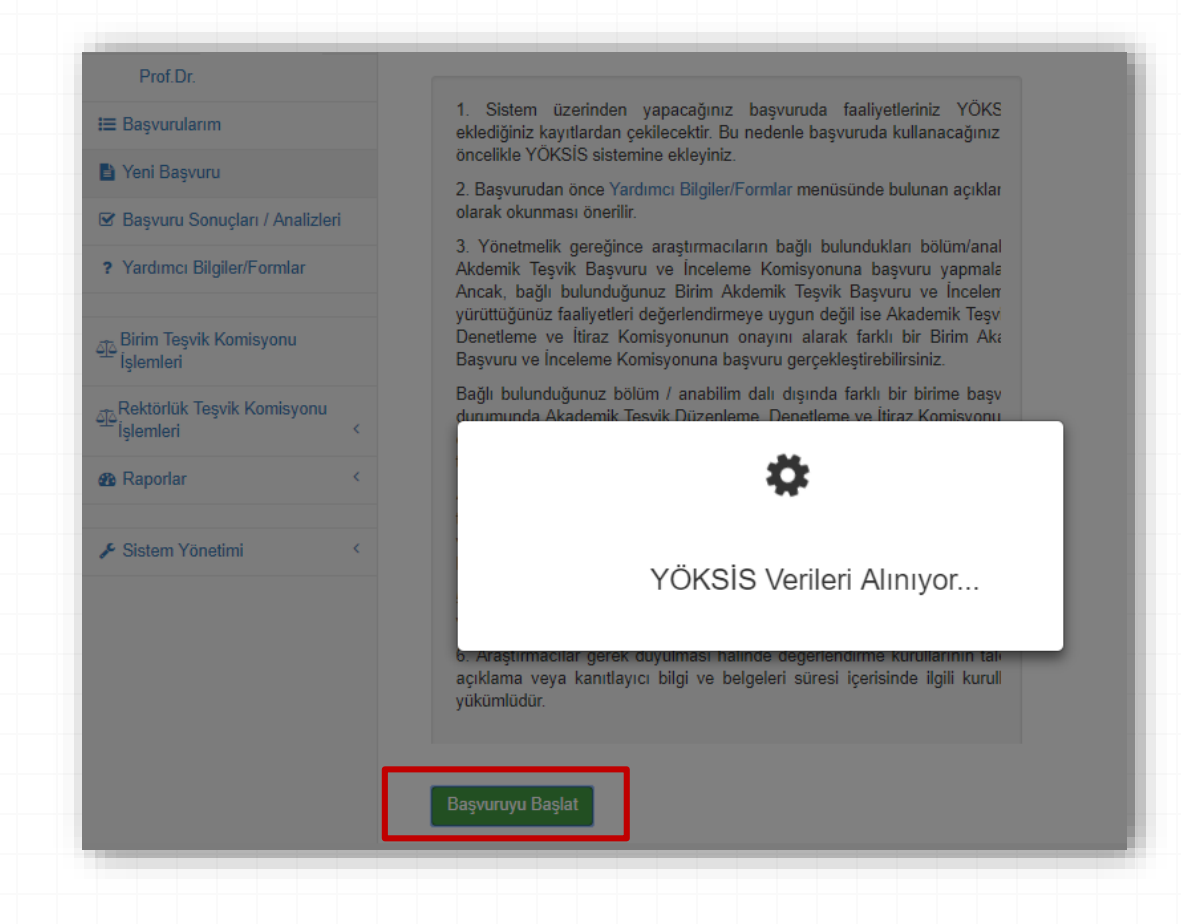

Başvuruya dahil edilen tüm faaliyetler için <u>Eksik Belge</u>butonlarını kullanarak kanıtlayıcı belgeler tamamladığında Başvuruyu Tamamla butonu aktif hale gelecektir.

| Proje       Pu         Faaliyet: TÜBA TEST PROJESI<br>Faaliyetin Tarii: Ulusal Destekii Sonuçlandınılmış Proje > TÜBA ve TÜBİTAK destekii proje       19         Image: Sarii Ca Burak Kalınılı ADEM, Test Makalesi, COMPUTER APPLICATIONS IN ENGINEERING EDUCATION, vol.5pp. 9, 2015       Pu         Faaliyet: SARICA BURAK KALINLI ADEM, Test Makalesi, COMPUTER APPLICATIONS IN ENGINEERING EDUCATION, vol.5pp. 9, 2015       1.8                                  | YÖKSİS Veri Kaydını Güncelle 🗘                       |
|----------------------------------------------------------------------------------------------------|------------------------------------------------------|
| Proje     Pu       Faaliyet: TÜBA TEST PROJESI<br>Faaliyetin Türri: Ulusal Destekli Sonuçlandınımış Proje > TÜBA ve TÜBİTAK destekli proje     19       Ana Faaliyet Puani     19       Yayın     Pu       Faaliyet: SARICA BURAK KALINLI ADEM, Test Makalesi, COMPUTER APPLICATIONS IN ENGINEERING EDUCATION, vol.5pp.9, 2015     18       Faaliyet: SARICA BURAK KALINLI ADEM, Test Makalesi, COMPUTER APPLICATIONS IN ENGINEERING EDUCATION, vol.5pp.9, 2015     18 | an<br>125 (Z Dúzenie) 🔒 Sa<br>125                    |
| Faaliyet: TÜBA TEST PROJESI       [2" beige Yavel       19         Faaliyetin Türü: Ulusal Destekli Sonuçlandınılmış Proje > TÜBA ve TÜBİTAK destekli proje       Ana Faaliyet Puani       19         Yayın       Pu         Faaliyet: SARICA BURAK KALINLI ADEM, Test Makalesi, COMPUTER APPLICATIONS IN ENGINEERING EDUCATION, vol.5pp. 9, 2015       18         Kit bak Boge       18                                                                               | 125 (FDúzenie 🔒 58<br>125                            |
| Yayın     Pu       Faaliyet: SARICA BURAK KALINLI ADEM, Tost Makalesi, COMPUTER APPLICATIONS IN ENGINEERING EDUCATION, vol.5pp. 9, 2015     1.8       Faaliyet: SARICA BURAK KALINLI ADEM, Tost Makalesi, COMPUTER APPLICATIONS IN ENGINEERING EDUCATION, vol.5pp. 9, 2015     1.8                                                                                                    | 125<br>m                                             |
| Yayın Pu<br>Faaliyet: SARICA BURAK KALINLI ADEM, Test Makalesi, COMPUTER APPLICATIONS IN ENGINEERING EDUCATION, vol.5pp.9, 2015                                                                                                    | n                                                    |
| Faaliyet: SARICA BURAK KALINLI ADEM, Test Makalesi, COMPUTER APPLICATIONS IN ENGINEERING EDUCATION, vol 5pp.9, 2015                                                                                                    |                                                      |
| Paalityetin Turu: Ozgun/Deneme Makale > SSCI, SCI-Exp, AHCI kapsamindaki dergierde yayımranan tam makale                                                                                                    | 00 GPDizenie BSI                                     |
| Ana Faaliyet Puani 1.5                                                                                                    | 00                                                   |
| Toplam                                                                                                    |                                                      |
| Faaliyet puanları toplamı: 20.925 Beyan edilen tüm faaliyetler için Eksik Belge butonlarını kullanarak kan<br>butonu aktif hale gelecektir.                                                                                                    | tlayıcı belgeleri tamamladığınızda Başvuruyu Tamamla |
| Başvuruyu Tamamla                                                                                                    |                                                      |
|                                                                                                    |                                                      |
|                                                                                                    |                                                      |
|                                                                                                    |                                                      |
|                                                                                                    |                                                      |

- Eksik Belge butonu kullanılarak erişilen penceredeki açıklamalar da dikkate alınarak kanıtlayıcı belgeler sisteme yüklenmelidir.
- Internet sayfası ekran görüntüleri sunulması durumunda, görüntünün alındığı web sitesinin adresi de belirtilmelidir.

| Faaliyet Kanıtlayıcı Belge Ekleme                                                                                                    |                                                                                                    |
|----------------------------------------------------------------------------------------------------|----------------------------------------------------------------------------------------------------|
| est 2018, test, ankara                                                                                                    |                                                                                                    |
| <ul> <li>Faaliyetler için yönetmelikte belirtilen hususları açıkça ortaya koyacak düzeyde bilgi içeren belgelerin sur belge olarak internet sayfası görüntüleri sunulması durumunda görüntünün alındığı internet sitesinin adres</li> <li>1. Üniversite yönetim kurulunun izin kararı,</li> <li>2. Çalışmanın en az 2 ay süreyle araştırmacının kadrosunun bulunduğu kurum dışında yürütülmüş ol</li> <li>3. Araştırmanın sonuç raporunun üniversite ve çalışmanın ilgili olduğu kurum tarafından onaylandığır</li> </ul> | nulması zorunludur. Kanıtlayıcı<br>esi de belirtilmelidir.<br>Iduğunu gösteren belge,<br>nı gösteren belge sunulmalıdır. |
|                                                                                                    |                                                                                                    |
|                                                                                                    |                                                                                                    |
| Selge Turu *<br>Kanitlayici Belge                                                                                                    |                                                                                                    |
| Selae Formati                                                                                                    |                                                                                                    |
| <ul> <li>Dosya          <ul> <li>Web Sayfası Ekran Görüntüsü ve Linki</li> </ul> </li> </ul>                                                                                                    |                                                                                                    |
|                                                                                                    | Dosya Seç                                                                                                    |
| Yükle                                                                                                    |                                                                                                    |
|                                                                                                    | Kapat                                                                                                    |
| Yükle                                                                                                    | Кај                                                                                                    |

- AVESİS' e Web of Science üzerinden eklenen ISI indekslerinde taranan dergilerdeki yayınlar için kanıtlayıcı belge yüklenmesi talep edilmemektedir.
- AVESİS'e eklenmeyen veya WoS üzerinden eklenmeyen yayınlar için belirlenerek duyurulan kanıtlayıcı belgelerin yüklenmesi talep edilmektedir.

| Kanıtlayıcı Belge                                                       |           |
|-------------------------------------------------------------------------|-----------|
|                                                                         |           |
| l <b>ge Formatı</b><br>Dosya    ⊚  Web Sayfası Ekran Görüntüsü ve Linki |           |
| • - •                                                                   | Dosya Seç |
| Yükle                                                                   | Kapat     |

- Başvurunun tamamlanabilmesi için, YÖKSİS çıktısının da sisteme yüklenmesi zorunludur.
- Başvurunun geçerlilik kazanması için sistem tarafından otomatik olarak üretilen Araştırmacı Beyan Formu ve YÖKSİS Çıktısı imzalanmış olarak Birim Akademik Teşvik Değerlendirme Komisyonuna teslim edilmelidir.

| ,  | Yıl                                                                                        | Birim Akdemik                                                                                                    | Teşvik Başvuru ve İnce                                                                                                    | leme Komisyonu                                                                                                    | Durum                                                                                                    |                                                                    |            |
|----|--------------------------------------------------------------------------------------------|----------------------------------------------------------------------------------------------------|----------------------------------------------------------------------------------------------------|----------------------------------------------------------------------------------------------------|----------------------------------------------------------------------------------------------------|--------------------------------------------------------------------|------------|
| 27 | 2016                                                                                       | BİLGİSAYAR MÜ                                                                                                    | ÜHENDİSLİĞİ                                                                                                    |                                                                                                    | Ön Başvuru                                                                                                    | Görüntüle 🕒 Başvuru F                                              | Formu Üret |
|    | Philo ADMARA<br>Base Sciences Administration                                               | AFADEMIK TEBVIK GGENE<br>AFADEMIK TEBVIK GGENE<br>NING<br>NING<br>NING<br>NING<br>NING<br>NING<br>NING                                                                                                    | G BAQVURU FORMU                                                                                                    | Proje<br>Pasityen: Tildo Tetra Modell<br>Pasityen: Tildo Tetra Modell<br>Pasityen: Tildo Lavard Book<br>Pasityen: A Laborator Tetra<br>Pasityen: A Laborator ment Lavada<br>Koneya A. Laborator ment Lavada | glandráng, Proje > TOBA ve TOBTAK destelá proj<br>Sovugtundráng Proje > Obrya Bankas, Avrupa B<br>na handrudan desteletomna proje<br>/     | Pan<br>15.125<br>HQ, Anga 30.000<br>HQ Patyer Pauro 48+58= 30.000  |            |
|    | 2014 piles al future<br>billions studies a<br>billions studies a<br>biographics to billion | BACKER MARKET UNLESS<br>TO Subserve programming of the second to take<br>the second programming of the second second second<br>second second second second second second<br>second second second second second<br>second second second second second<br>second second second second second<br>second second second second second<br>second second second second second second<br>second second second second second second<br>second second second second second second second<br>second second second second second second second<br>second second second second second second second second<br>second second second second second second second second second<br>second second second second second second second second second<br>second second sec | SAGAUS SAND STORE<br>annie groppengingen kause han daren begronnen git Verug hatere e<br>re groppengingen andere han dage steppen her die und annehalte saturligen<br>is bronne her eller eller anne eller großen bei verd annehalte saturligen<br>ste Australia. ACOVACHI<br>har                                                                                                    |                                                                                                    | EN, Test Makalesi, CONFUTER APPLICATIONS IN<br>alle > 55Cl, SCHOp, APCI kapasimutoki dirigilarda<br>//<br>//////////////////////////////// | Puan<br>EXCRECTING 1.000<br>yyuntikan lan<br>Va Fashyet Puan 1.000 |            |
|    | Factors<br>Face<br>Face<br>Face<br>Face<br>Face<br>Face<br>Face<br>Face                    | They Auco                                                                                                    | Nation           diversity (a) and           diversity (a) and |                                                                                                    |                                                                                                    |                                                                    |            |

#### Araştırmacı İşlemleri, Başvurunun Revize Edilmesi

- Komisyonun Revizyon talepleri araştırmacılara otomatik e-posta ile iletilmektedir.
- Revizyon Talebi Araştırmacı alanında <u>Revizyon Bekleniyor</u>ibaresi ile görüntülenmektedir.
- Araştırmacılar ilgili faaliyeti revize ettikten sonra Revizyon Talebine Cevap eklemelidir.

| Degerlendirmedeki Başvurular |      |                                                    |                     |         |  |  |  |  |
|------------------------------|------|----------------------------------------------------|---------------------|---------|--|--|--|--|
| Başvuru No                   | Yıl  | Birim Akdemik Teşvik Başvuru ve İnceleme Komisyonu | Durum               |         |  |  |  |  |
| 27                           | 2016 | BİLGİSAYAR MÜHENDİSLİĞİ                            | Revizyon Bekleniyor | Düzenle |  |  |  |  |

#### Revizyon Süreci Hakkında Bilgilendirme

- Aşağıda yanlızca revizyon yapmanız talep edilen faaliyetleriniz üzerinde işlem yapabilmenize imkan sağlanmıştır.
- Revizyon Talebi Açıklaması alanında verilen açıklamaları dikkatle okuyarak, talep edilen işlemleri gerçekleştiriniz.
- Revizyon Talebine Cevap Ekle butonunu kullanarak, revizyon talebi kapsamında gerçekleştirdiğiniz işlemlerle ilgili kısa açıklama ekleyiniz.
- Talep edilen tüm revizyon işlemlerini gerçekleştirdikten sonra Revizyonu Tamamla butonunu kullanarak revizyon sürecini tamamlayınız.

| Proje                                                                                                    | Puan   |           |
|----------------------------------------------------------------------------------------------------|--------|-----------|
| Faaliyet: Avrupa Konseyi Testt         Faaliyetin Türü: Uluslararası Destekli Sonuçlandırılmış Proje > Dünya Bankası, Avrupa Birliği, Avrupa Konseyi vb. | 30.000 | C Düzenle |
| Revizyon Talebi Açıklaması: Projedeki görevinizi gösterir bir belgenin yüklenmesi         gereklidir.         C Revizyon Talebine Cevap Ekle             |        |           |
| Revizyonu Tamamla                                                                                                    |        |           |

## Araştırmacılar İçin Uyarılar / Öneriler

- Ø Başvuru öncesinde ilgili yönerge ve bilgilendirme dokümanı detaylı olarak okunmalıdır.
- Beyan edilen her bir faaliyet için ilgili yönergedeki şartların sağlandığını sağlıklı bir şekilde değerlendirmeye yetecek düzeyde bilgi ve belge sunulmalıdır.
- Değerlendirme Komisyonlarından gelecek revizyon talepleri kişisel e-postalardan ve ATÖSİS sisteminden takip edilmeli, Revizyon talepleri gecikmeksizin gerçekleştirilmelidir.
- Revizyon talebine istinaden faaliyetin mahiyetinde yapılacak değişiklikler önce YÖKSİS üzerinden yapılmalı ve ATÖSİS içerisinden «YÖKSİS Veri Kaydını Yenile» butonu ile YÖKSİS te yapılan değişiklikler başvuruya yansıtılmalıdır.
- 7 Talep edilmesine rağmen revize edilmeyen faaliyetler geçersiz sayılacaktır.
- Ø Başvurunuzun geçerlilik kazanması için, sistem üzerinden üretilen Araştırmacı Beyan Formu ve YÖKSİS Çıktısı imzalanmış olarak başvuru yaptığınız Birim Akademik Teşvik Başvuru ve İnceleme Komisyonu Başkanlığına teslim edilmelidir.

- O Önbaşvurular: Araştırmacılardan gelen online başvuruların aktarıldığı havuzdur.
- Ø Değerlendirme Süreci Devam Eden Başvurular: Başvuru Formunu imzalı olarak teslim eden araştırmacıların başvuruları bu havuza aktarılmaktadır.
- Revizyon Beklenen Başvurular: Başvurulan faaliyet bileşenleri üzerinde ek bilgi veya belge talebi ile revizyona gönderilmiş başvurular bu havuza aktarılmaktadır.
- Komisyon Toplantı Gündemi: Komisyon Üyelerinin bireysel değerlendirmelerini tamamladığı başvurular bu havuza aktarılmaktadır.

| BILGISAYAR MUHENDISLIGI                                           |   |
|-------------------------------------------------------------------|---|
| Ön Başvuru (0)                                                    | ~ |
| Revizyon Beklenen Başvurular (0)                                  | ~ |
| Değerlendirme Süreci Devam Eden Başvurular (1)                    | > |
| Komisyon Toplantı Gündemi (0)                                     | ~ |
| Karara Bağlanmış Başvurular & Karar Tutanağı (0)                  | ~ |
| Birim Akademik Teşvik Başvuru ve İnceleme Komisyonu Kararları (0) | ~ |

#### Değerlendirme Sürecinin Başlatılması

- Önbaşvuru durumundaki başvurular için sorumlu Komisyon Üyesi Atanması ile değerlendirme süreci başlatılır.
- Ø Gerekli durumlarda başvuru Taslak durumuna dönüştürülerek iade edilebilir.

|           | Değerlendirme Komisyonu Üyesi Atama                                                | × |     |                                                 |                       |         |
|-----------|------------------------------------------------------------------------------------|---|-----|-------------------------------------------------|-----------------------|---------|
|           | Başvuru Sahibi: Prof.Dr.<br>Birim Değerlendirme Komisyonu: BİLGİSAYAR MÜHENDİSLİĞİ |   | l   |                                                 |                       | *       |
| Başvuı    | Başvurudan Sorumlu Birim Değerlendirme Komisyonu Üyesi                             |   |     | Birim Akademik Teşvik Başvur<br>Komisyonu Üyesi | ıru ve İnceleme       | -       |
| Prof.Dr.  | Prof.Dr.                                                                           | • | uru | Komisyon Üyesi Atanmamış                        | Q                     | şlem 🗸  |
|           | Seçiniz<br>Prof. Dr. 4                                                             |   | 88  |                                                 | Görüntüle             | _       |
| ın Başvı  | Uzman Burak<br>Uzman Hilal                                                         |   |     |                                                 | Komisyon Üyesi Ata    | *       |
| ireci Dev | am Eden Başvurular (0)                                                             |   |     |                                                 |                       |         |
| ı Günde   | ni (0)                                                                             |   |     |                                                 | Başvuruyu Taslaga Don | uştur 🗸 |
| Başvur    | ılar & Karar Tutanağı (0)                                                          |   |     |                                                 |                       | ~       |
| əşvik Ba  | svuru ve İnceleme Komisyonu Kararları (0)                                          |   |     |                                                 |                       | ~       |

- Komisyon Üyeleri, tüm başvuruların detaylarını görebilmekte, ancak yalnızca sorumlu olarak atandıkları başvurular üzerinde değerlendirme yapabilmektedir.
- Komisyon Üyelerinin kendi başvurularını değerlendirmeleri sistem üzerinden engellenmiştir.

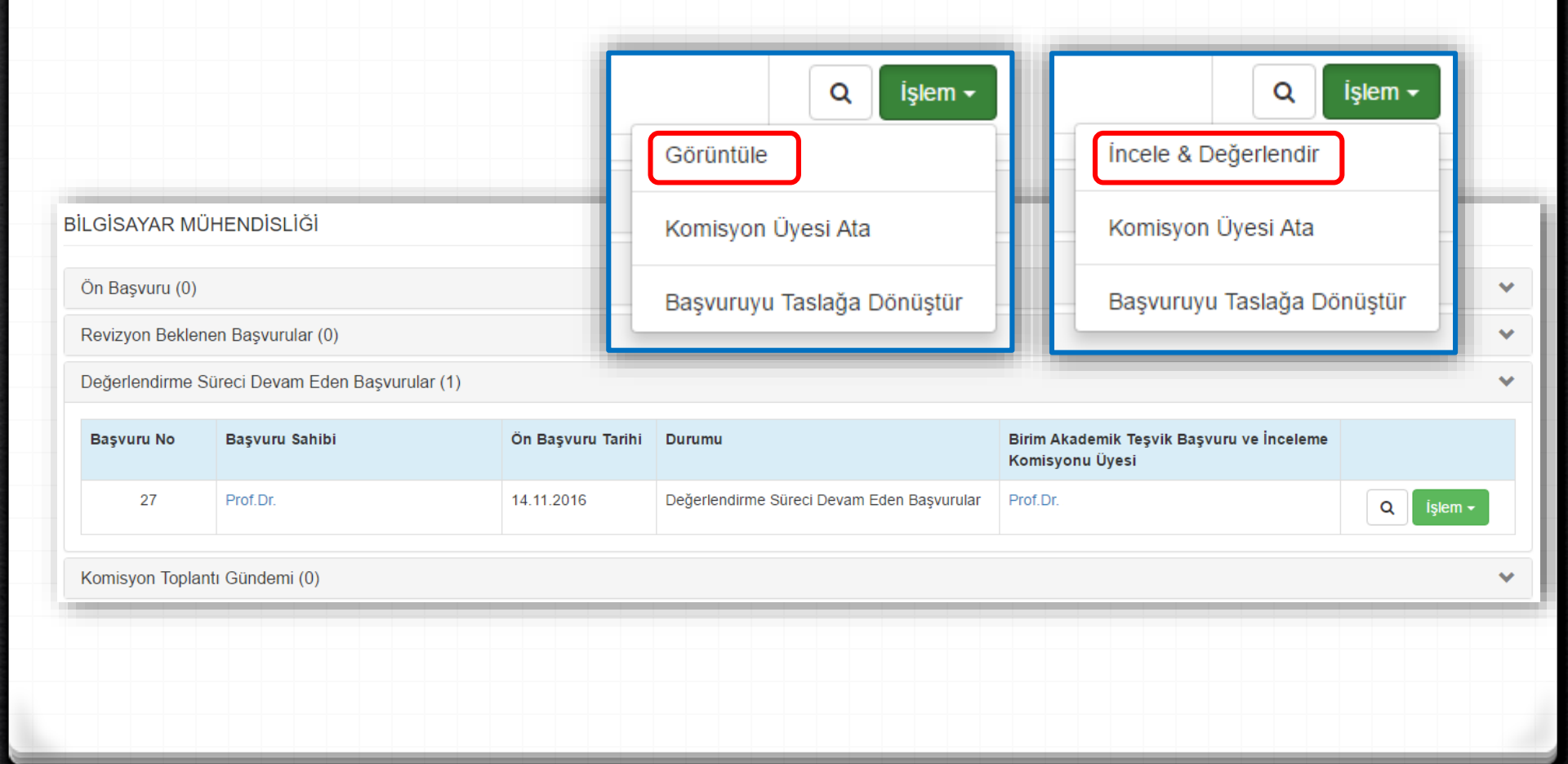

Ø Beyan edilen her bir faaliyet için değerlendirme yapılmaktadır.

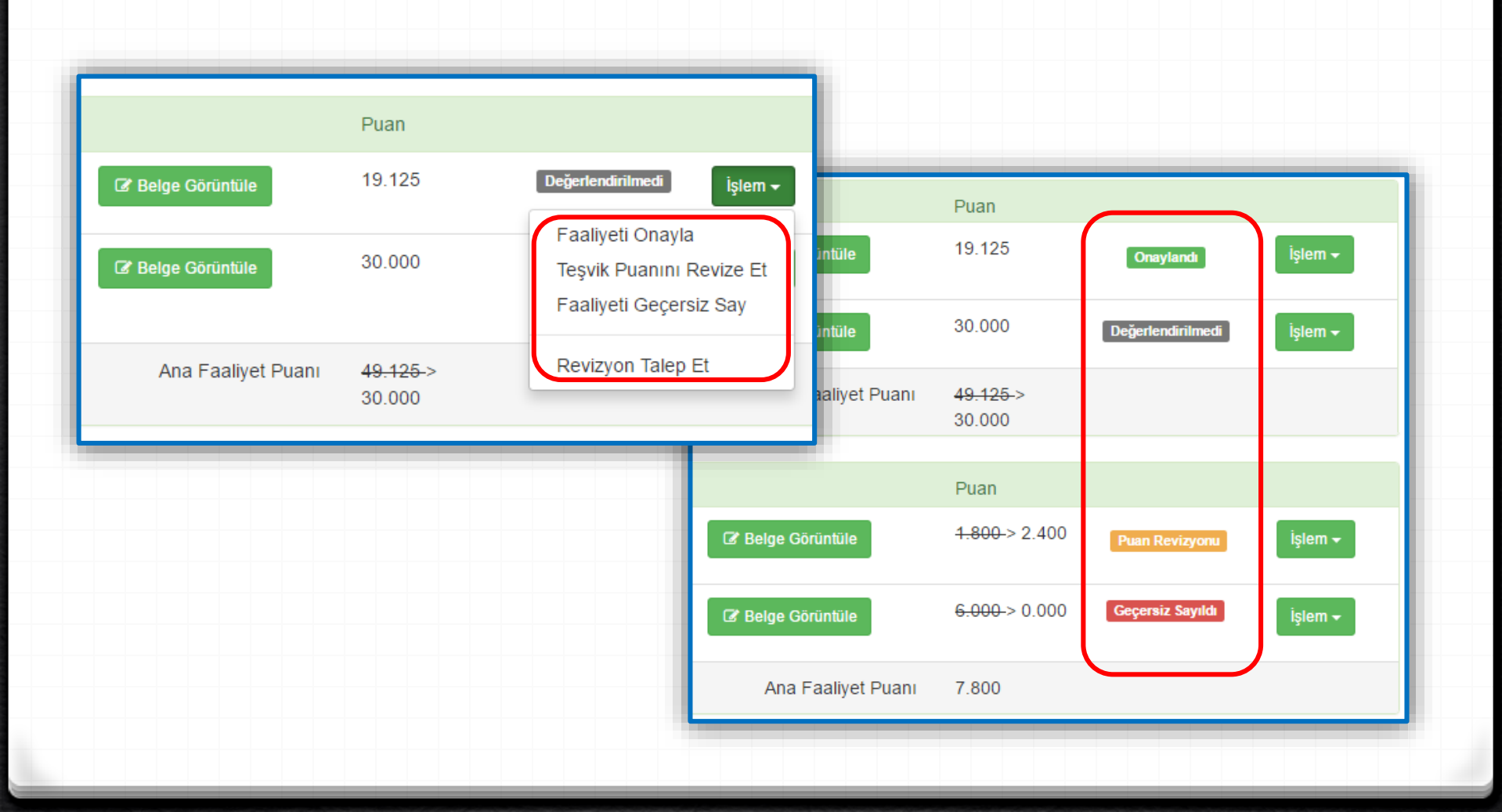

Faaliyeti Onayla: Beyan edilen faaliyetin, onaylanması işlemidir.

|                                                                                  | Puan<br>19 125<br>Emin misiniz?<br>✓ Evet ¥ iptal<br>49.125-><br>30.000 | Onaylandı İşlem ▼<br>Faaliyeti Onayla<br>Teşvik Puanını Revize Et<br>Faaliyeti Geçersiz Say<br>Revizyon Talep Et |                  |                    |
|----------------------------------------------------------------------------------|-------------------------------------------------------------------------|----------------------------------------------------------------------------------------------------|------------------|--------------------|
| Proje                                                                            |                                                                         |                                                                                                    | Puan             |                    |
| Faaliyet: TÜBA TEST PROJESİ<br>Faaliyetin Türü: Ulusal Destekli Sonuçlandırılmış | Ş Proje > TÜBA ve TÜBİ⊺                                                 | TAK destekli proje                                                                                               | 19.125 Onaylandı | İşlem <del>-</del> |
|                                                                                  |                                                                         |                                                                                                    |                  |                    |

- Teşvik Puanını Revize Et: Beyana dayalı olarak YÖKSİS'ten çekilen faaliyet puanının değiştirilmesi işlemidir.
- Açıklama yazılması zorunludur.
- Açıklamalar, sistem tarafından otomatik olarak karar tutanağına yansıtılmaktadır.

| Faaliyet Puanı Revizyonu                                                   | ×                                                                                                    |                     |                   |                                              |                   |
|----------------------------------------------------------------------------|----------------------------------------------------------------------------------------------------|---------------------|-------------------|----------------------------------------------|-------------------|
| <ul><li>Faaliyet puanının revize</li><li>Açıklama alanında yazıl</li></ul> | e edilebilmesi için gerekçenin açıklama alanına girilmesi zorunludur.<br>lacak ifadeler yazılan hali ile komisyon karar tutanağına yansıtılacaktır. | Puan                |                   |                                              |                   |
|                                                                            | 19.125                                                                                                    | Dej                 | ğerlendirilmedi   | İşlem 🗸                                      |                   |
| Faaliyet Başlığı                                                           | SARICA BURAK, KALINLI ADEM, Test Makalesi, COMPUTER APPLICATIONS IN ENGINEERING EDUCATION, vol.5pp.9, 2015                                          | 30.000              | F                 | Faaliyeti Onayla<br>Teşvik Puanını Revize Et |                   |
| Teşvik Puanı *                                                             | 2.400                                                                                                    |                     |                   |                                              |                   |
| Açıklama *                                                                 | sebebiyle teşvik puanı revize edilmiştir.                                                                                                    |                     | >                 | T aanyeti Geçersiz Gay                       |                   |
|                                                                            | 30.000                                                                                                    | R                   | Revizyon Talep Et |                                              |                   |
|                                                                            | Kaydet Kapat                                                                                                    | Puan                |                   |                                              |                   |
| COMPUTER APPLICATIONS<br>), AHCI kapsamindaki dergiler                     | IN ENGINEERING EDUCATION, VOI.500.9, 2015                                                                                                    | <del>1.800</del> -> | 2.400             | uan Revizyonu                                | şlem <del>-</del> |

- Faaliyeti Geçersiz Say: Beyan edilen faaliyetin teşvik kapsamına girmemesi veya yeterli kanıtlayıcı bilgi sunulmamış olması nedeniyle geçersiz sayılması işlemidir.
- Açıklama yazılması zorunludur.
- Açıklamalar, sistem tarafından otomatik olarak karar tutanağına yansıtılmaktadır.

| Faaliyeti Geçersiz Say                                                                                                    | ×                         |                                                                        |
|----------------------------------------------------------------------------------------------------|---------------------------|------------------------------------------------------------------------|
| <ul> <li>Faaliyet geçersiz sayılabilmesi için gerekçenin açıklama alanına girilmesi zorunludur.</li> <li>Açıklama alanında yazılacak ifadeler yazılan hali ile komisyon karar tutanağına yansıtılacaktır.</li> </ul> |                           | Değerlendirilmedi islem <del>-</del>                                   |
| Faaliyet Başlığı       KALINLI ADEM, özgün makale/alan endeksleri test, Computer Assisted Language Lean         Açıklama *       sebebiyle faaliyet geçersiz sayılmıştır.                                            | ning, 2015                | Faaliyeti Onayla<br>Teşvik Puanını Revize Et<br>Faaliyeti Geçersiz Say |
| Kayd                                                                                                    | et Kapat<br>Puan          | Revizyon Talep Et                                                      |
| DMPUTER APPLICATIONS IN ENGINEERING EDUCATION, vol.5pp.9, 2015<br>AHCI kapsamındaki dergilerde yayımlanan tam makale                                                                                                 | <del>4.800-</del> > 2.400 | Puan Revizyonu İşlem 🗸                                                 |

- Revizyon Talep Et: Beyan edilen faaliyet için araştırmacıdan revizyon talep edilmesi işlemidir.
- Revizyon talep edilen faaliyet için araştırmacıya iletilmek üzere açıklama yazılması zorunludur.
- Açıklamalar, sistem tarafından otomatik olarak karar tutanağına yansıtılmaktadır.

| Revizyon Talebi X                                                                                                    |                                                                        |
|----------------------------------------------------------------------------------------------------|------------------------------------------------------------------------|
| Faaliyet Bileşeni: Avrupa Konseyi Testt                                                                                                    |                                                                        |
| Bu faaliyetle ilgili revize edilmesini istediğiniz hususları açıklama alanında belirtiniz. Bu alana yazılan ifadeler araştırmacıya iletilecektir.             | Değerlendirilmedi İslem 🗸                                              |
| Açıklama Giriniz                                                                                                    |                                                                        |
| Projedeki görevinizi gösteren kanıtlayıcı belge yükleyiniz.                                                                                                   | Faaliyeti Onayla<br>Teşvik Puanını Revize Et<br>Faaliyeti Geçersiz Say |
| Kaydet     Kapat       Puan                                                                                                    | Revizyon Talep Et                                                      |
| MPUTER APPLICATIONS IN ENGINEERING EDUCATION, vol.5pp.9, 2015 <b>&amp; Belge Görüntüle</b> 1.800 > 2.40<br>IHCI kapsamındaki dergilerde yayımlanan tam makale | 00 Puan Revizyonu İşlem <del>-</del>                                   |

#### Revizyon Talebinin iletilebilmesi için araştırmacının tüm faaliyetlerinin değerlendirilmiş olması zorunludur.

Revizyon Talebi Gönder

Toplantı Gündemine Gönder

- Araştırmacı Tarafından Revize Edilen Faaliyetin Komisyon Tarafından Tekrar Değerlendirilmesi:
- Sistemde ilgili faaliyetin yanında «<u>Revizyon Gerçekleşti</u>» etiketi görüntülenir.
- Komisyon üyesi faaliyeti onaylayabilir veya tekrar revizyon talep edebilir.
- Komisyon üyesi faaliyetle ilgili nihai kararını tamamlamalıdır.

| Değerlendirme Sü                                     | ireci Devam Eden Başvurular (2)                                                       |                       |                                                                    |                            | *                           |
|------------------------------------------------------|---------------------------------------------------------------------------------------|-----------------------|--------------------------------------------------------------------|----------------------------|-----------------------------|
| Başvuru No                                           | Başvuru Sahibi                                                                        | Ön Başvuru Tarihi     | Durumu                                                             | Değerlendirme Kurulu Üyesi |                             |
| 592                                                  | Yrd.Doç.Dr.                                                                           | 31.3.2016             | Değerlendirme Süreci Devam Eden Başvurular                         | Yrd.Doç.Dr.                | Q İşlem -                   |
| 235                                                  | Yrd.Doç.Dr.                                                                           | 29.3.2016             | Değerlendirme Süreci Devam Eden Başvurular<br>Revizyon tamamlanmış | Yrd.Doç.Dr.                | Q İşlem -                   |
|                                                      |                                                                                       |                       |                                                                    |                            |                             |
| Proje                                                |                                                                                       |                       |                                                                    | Puan                       |                             |
| Faaliyet: Avrup<br>Faaliyetin Tür<br>tarafından dest | ba Konseyi Testt<br>ü: Uluslararası Destekli Sonuçlandırılmış Proje<br>eklenmiş proje | e > Dünya Bankası,    | Avrupa Birliği,                                                    | 30.000 Revizyon Ger        | çekleşti İşlem <del>-</del> |
| Revizyon Tal                                         | ebi Açıklaması: Projedeki görevinizi gösterer                                         | ı kanıtlayıcı belge y | ükleyiniz.                                                         |                            |                             |
| Revizyon Tal                                         | lebi Cevabı: Gerekli belge eklenmiştir.                                               |                       |                                                                    |                            |                             |
|                                                      |                                                                                       |                       |                                                                    |                            |                             |

- Komisyon Üyesi Değerlendirmelerinin Toplantı Gündemine Gönderilmesi, Bir başvuruda yer alan tüm faaliyetler için Komisyon Üyesi Değerlendirmesi tamamlandığında «Toplantı Gündemine Gönder» butonu aktif hale gelecektir.
- Gündeme gönderilen başvurular üzerinde işlem yapabilme yetkisi yalnızca Komisyon Başkanı için tanımlanmıştır.

| Prof.Dr. / J. Z. J. J. J. J. J. J. J. J. J. J. J. J. J.                                                                                                    |                    |                                |                  |                    |
|----------------------------------------------------------------------------------------------------|--------------------|--------------------------------|------------------|--------------------|
| Proje                                                                                                    |                    | Puan                           |                  |                    |
| Faaliyet: TÜBA TEST PROJESİ<br>Faaliyetin Türü: Ulusal Destekli Sonuçlandırılmış Proje > TÜBA ve TÜBİTAK destekli proje                                                                                                    | I Belge Görüntüle  | 19.125                         | Onaylandi        | İşlem <del>-</del> |
| Faaliyet: Avrupa Konseyi Testt<br>Faaliyetin Türü: Uluslararası Destekli Sonuçlandırılmış Proje > Dünya Bankası, Avrupa Birliği, Avrupa Konseyi vb. uluslararası resmi kuruluşlar<br>tarafından desteklenmiş proje                        | C Belge Görüntüle  | 30.000                         | Onaylandı        | İşlem 🗸            |
| Revizyon Talebi Açıklaması: Projedeki görevinizi gösteren kanıtlayıcı belge yükleyiniz.                                                                                                    |                    |                                |                  |                    |
| Revizyon Talebi Cevabi: Gerekli belge eklenmiştir.                                                                                                    |                    |                                |                  |                    |
|                                                                                                    | Ana Faaliyet Puanı | <del>49.125-</del> ><br>30.000 |                  |                    |
| Yayın                                                                                                    |                    | Puan                           |                  |                    |
| Faaliyet: SARICA BURAK, KALINLI ADEM, Test Makalesi, COMPUTER APPLICATIONS IN ENGINEERING EDUCATION, vol.5pp.9, 2015<br>Faaliyetin Türü: Özgün/Derleme Makale > SSCI, SCI-Exp, AHCI kapsamındaki dergilerde yayımlanan tam makale         | C Belge Görüntüle  | 1.800                          | Onaylandı        | İşlem 🗸            |
| Faaliyet: KALINLI ADEM, özgün makale/alan endeksleri test, Computer Assisted Language Learning, 2015<br>Faaliyetin Türü: Özgün/Derleme Makale > SSCI, SCI-Exp, AHCI, ESCI dışındaki Alan Endekslerindeki dergilerde yayımlanan tam makale | C Belge Görüntüle  | <del>6.000-&gt;</del> 0.000    | Geçersiz Sayıldı | İşlem 🗸            |
|                                                                                                    | Ana Faaliyet Puani | 7.800                          |                  |                    |
| Toplan                                                                                                    |                    |                                |                  |                    |
| lopiam                                                                                                    |                    |                                |                  |                    |
| Faaliyet puanları toplamı: 56.925                                                                                                    | önder              |                                |                  |                    |

- Komisyon Toplantı Gündemi: Komisyon Üyelerinden gelen değerlendirmeler için Nihai
   Karar Değerlendirmesi yapılarak karar kesinleştirilir.
- Nihai karar verme yetkisi Komisyon Başkanı için tanımlanmıştır.
- Komisyon Üyesi değerlendirmesinin revize edilmesi gerekli ise,
  - Ø Başvurunun değerlendirme kararları Komisyon Başkanı tarafından revize edilebilir.
  - Ø Başvuru Komisyon Başkanı tarafından «Komisyon Üyesine İade Et» seçeneği ile ilgili üyeye iade edilerek, ilgili üyenin kararını revize etmesi sağlanabilir.

| ł | Komisyon Toplant | tı Gündemi (1)                                    |                   |                                                 |                                                           |                       |         | * |
|---|------------------|---------------------------------------------------|-------------------|-------------------------------------------------|-----------------------------------------------------------|-----------------------|---------|---|
|   | Başvuru No       | Başvuru Sahibi                                    | Ön Başvuru Tarihi | Durumu                                          | Birim Akademik Teşvik Başvuru ve İncel<br>Komisyonu Üyesi | eme                   |         |   |
|   | 27               | Prof.Dr. ADEM KALINLI                             | 14.11.2016        | Komisyon Toplantı Gündemi Başvuru Revize Edildi | Prof.Dr.                                                  | ٩                     | İşlem 🗸 |   |
|   |                  |                                                   |                   |                                                 |                                                           | Görüntüle             |         |   |
| ł | Karara Bağlanmış | ş Başvurular & Karar Tutanağı (0)                 |                   |                                                 |                                                           | Nihai Karar Değerlend | irmesi  | • |
| E | Birim Akademik T | eşvik Başvuru ve İnceleme Komisyonu Kararları (0) |                   |                                                 |                                                           | Komisyon Uyesine lad  | e Et    | ~ |
|   |                  |                                                   |                   |                                                 |                                                           | Başvuruyu Taslağa Dö  | nüştür  |   |

- Nihai Karar Oluşturma: Komisyon Başkanı tarafından her bir başvuru için Nihai Karar oluşturulur.
- Karara bağlanan başvurular, otomatik olarak «Karara Bağlanmış Başvurular & Karar <u>Tutanağı</u>» alanına aktarılır.

| JÜHENDİSLİK FAKÜLTESİ, BİLGİSAYAR MÜHENDİSLİĞİ                                                                                                    |                    |                                 |                  |                    |
|----------------------------------------------------------------------------------------------------|--------------------|---------------------------------|------------------|--------------------|
| Proje                                                                                                    |                    | Puan                            |                  |                    |
| Faaliyet: TÜBA TEST PROJESİ<br>Faaliyetin Türü: Ulusal Destekli Sonuçlandırılmış Proje > TÜBA ve TÜBİTAK destekli proje                                                                                                    | Belge Görüntüle    | 19.125                          | Onaylandı        | İşlem <del>-</del> |
| Faaliyet: Avrupa Konseyi Testt<br>Faaliyetin Türü: Uluslararası Destekli Sonuçlandırılmış Proje > Dünya Bankası, Avrupa Birliği, Avrupa Konseyi vb. uluslararası resmi kuruluşlar<br>tarafından desteklenmiş proje                        | 🕼 Belge Görüntüle  | 30.000                          | Onaylandı        | İşlem <del>-</del> |
| Revizyon Talebi Açıklaması: Projedeki görevinizi gösteren kanıtlayıcı belge yükleyiniz.                                                                                                    |                    |                                 |                  |                    |
| Revizyon Talebi Cevabı: Gerekli belge eklenmiştir.                                                                                                    |                    |                                 |                  |                    |
|                                                                                                    | Ana Faaliyet Puani | 4 <del>9.125</del> -><br>30.000 |                  |                    |
|                                                                                                    |                    |                                 |                  |                    |
| Yayın                                                                                                    |                    | Puan                            |                  |                    |
| Faaliyet: SARICA BURAK,KALINLI ADEM, Test Makalesi, COMPUTER APPLICATIONS IN ENGINEERING EDUCATION, vol.5pp.9, 2015<br>Faaliyetin Türü: Özgün/Derleme Makale > SSCI, SCI-Exp, AHCI kapsamındaki dergilerde yayımlanan tam makale          | Belge Görüntüle    | 1.800                           | Onaylandı        | İşlem <del>-</del> |
| Faaliyet: KALINLI ADEM, özgün makale/alan endeksleri test, Computer Assisted Language Learning, 2015<br>Faaliyetin Türü: Özgün/Derleme Makale > SSCI, SCI-Exp, AHCI, ESCI dışındaki Alan Endekslerindeki dergilerde yayımlanan tam makale | Belge Görüntüle    | <del>6.000-</del> > 0.000       | Geçersiz Sayıldı | İşlem <del>-</del> |
|                                                                                                    | Ana Faaliyet Puani | 7.800                           |                  |                    |
|                                                                                                    |                    |                                 |                  |                    |
| Toplam                                                                                                    |                    |                                 |                  |                    |
| Faaliyet puanları toplamı: 56.925                                                                                                    |                    |                                 |                  |                    |
|                                                                                                    |                    |                                 |                  |                    |

#### Ø Komisyon Karar Tutanağı Oluşturma:

- Karar Tutanağı oluşturmaya yönelik mekanizmaların aktif hale gelebilmesi için tüm başvurular için nihai karar alınmış olması zorunludur.
- Karar tutanağı oluşturma yetkisi yalnızca Komisyon Başkanı için tanımlanmıştır.
- Karar Tutanağının «Toplantıyı Sonlandır & İlet» butonunu kullanarak elektronik ortamda, çıktısının ise imzalanmış olarak Rektörlük Teşvik Komisyonuna iletilmesi gereklidir.

| Karara Bağlanmış Başvur                                                                                                    | rular & Karar Tutanağı (3)                                                              |                                                 |                                                       |                            | <u>¥</u>  |
|----------------------------------------------------------------------------------------------------|-----------------------------------------------------------------------------------------|-------------------------------------------------|-------------------------------------------------------|----------------------------|-----------|
| Başvuru No                                                                                                    | Başvuru Sahibi                                                                          | Ön Başvuru Tarihi                               | Durumu                                                | Değerlendirme Kurulu Üyesi |           |
| 164                                                                                                    | Yrd.Doç.Dr.                                                                             | 1.4.2016                                        | Karara Bağlanmış Başvurular & Karar Tutanağı          | Yrd.Doç.Dr.                | Q İşlem - |
| 592                                                                                                    | Yrd.Doç.Dr.                                                                             | 31.3.2016                                       | Karara Bağlanmış Başvurular & Karar Tutanağı          | Yrd.Doç.Dr.                | Q İşlem - |
| 235                                                                                                    | Yrd.Doç.Dr.                                                                             | 29.3.2016                                       | Karara Bağlanmış Başvurular & Karar Tutanağı          | Yrd.Doç.Dr.                | Q İşlem - |
| Karar Tutanağı Oluştur<br>Başkan: Yrd.Doç.Dr. BURAK<br>Üye: Prof.Dr. Adem KALINLI<br>Üye: Prof.Dr. Test<br>Toplantı Tarihi:<br>Toplantı karar tutanağının<br>Poplantı karar tutanağının | rma<br>SARICA<br>B Karar Tutana<br>*Toplantıyı Sonlandır &İlet" butonu is<br>Iır & İlet | <mark>iğı Üret</mark><br>e tüm Komisyon Üyeleta | n imzalanmış olarak Rektörlük Akademik Teşvik Deetiln | nesi gereklidir.           |           |

#### Komisyon Karar Tutanağı

Ø Ek 1- Öğretim elemanları Puan Tablosu

#### Ø Ek 2- Değerlendirme Raporu

| •                                                          | Akademik teşvik başı                                                                                         | sik Tegvik Desteği<br>VURU ve INCELÉME KOMİSYONU KARAR<br>TUTANAĞI                                                     |
|------------------------------------------------------------|----------------------------------------------------------------------------------------------------|----------------------------------------------------------------------------------------------------|
| Deres .                                                    | BLODOW NO ENDELIG                                                                                            |                                                                                                    |
| Natur Tarihi                                               | 62.11.2016                                                                                                   |                                                                                                    |
| Karilliyonunui k<br>aşağıtlari labitat<br>karar vərimiştir | opsamleda Agretim alaman alamarkanndar gelan loops<br>a bartianan va dataylan akta varilan sanaglarin Asadam | uları âşil Yöherşe Natorilerine uygun skean değerlendirmiş.<br>1 Yeşel Disanlere, Devellere ve Briss Kanleşshuna atana |
| Ekter kunselen des<br>per veräntig, basp                   | potendene raporunda, speriode mulgor perpakingtille<br>runda beyar editiligi halyte anaylanan bepunalarihadi | r mya ni oʻlisi boşovdara'haliyilara yöndi aşklanalara<br>elir çiri herhangʻbi aştlara dilemeniştir.                   |
| Depury Yapar                                               | Anaglamian Saryan                                                                                            | r :                                                                                                    |
| Report Vapor                                               | © Hellyle Chaylenan Baywou Saywe                                                                             |                                                                                                    |
| Revision Yapa                                              | maaria Karar Verlier Baprury Dayss                                                                           | 1 C                                                                                                    |
| Per Ealer Bap                                              | on taxe                                                                                                    |                                                                                                    |
|                                                            |                                                                                                    |                                                                                                    |
|                                                            | tamen Hal (IDA)<br>Ope                                                                                       | Lamon Ruma SvittCA<br>Ope                                                                                              |
|                                                            |                                                                                                    |                                                                                                    |
| Ert Opeter De                                              | manilari Teşvik Puarilari Talolosu                                                                           |                                                                                                    |
| Eh2: Degentende                                            | ma Report                                                                                                    |                                                                                                    |
|                                                            | a New York Station Research Charlest Incidentian Providence Station                                          | u                                                                                                    |

#### Ek-1: Öğretim Elemanları Teşvik Puanları Tablosu

| Birimi      | BİLGİSAYAR MÜHENDİSLİĞİ |                           |                             |
|-------------|-------------------------|---------------------------|-----------------------------|
| Karar Taril | hi 02.11.2016           |                           |                             |
|             |                         |                           |                             |
|             |                         |                           |                             |
|             |                         |                           |                             |
| Sira No     | Öğretim Elemanı         | Teşvik Puanı<br>(Başvuru) | Teşvik Puanı<br>(Onaylanan) |

#### Ek-2: Değerlendirme Raporu

BİRİM AKADEMİK TEŞVİK BAŞVURU ve İNCELEME KOMİSYONU RAPORU

02.11.2016

BILGISAYAR MÜHENDISLIĞİ

Değerlendirme raporunda, üzerinde revizyon gerçekleştirilen veya ret edilen başvurularal/aaliyetlere yönelik açıklamalara yer verilmiş, başvuruda beyan edildiği haliyle onaylanan başvurular/faaliyetler için herhangi bir açıklama eklenmemiştir.

#### Öğretim Elemanı: Prof.Dr. ADEM KALINLI

Faaliyet Türü/Alt Faliyet: Özgün/Derleme Makale > SSCI, SCI-Exp, AHCI, ESCI dışındaki Alan Endekslerindeki dergilerde yayımlanar tam makale

Faaliyet Detayı: KALINLI ADEM, özgün makale/alan endeksleri test, Computer Assisted Language Learning, 2015 Açıklama ve Karar: kanıylayıcı belgeler yetersiz bulunduğundan faaliyet geçersiz sayılmıştır

## Değerlendirme Komisyonları İçin Uyarılar / Öneriler

- Araştırmacı başvuruları Önbaşvuru Havuzuna aktarılmaktadır.
- Başvuru Formunu teslim eden araştırmacıların başvuruların değerlendirme sürecinin başlatılabilmesi için Sorumlu Komisyon Üyesi tayin edilmelidir.
- Sorumlu Komisyon Üyesi tayin edilen başvurular Değerlendirmedeki Başvurular alanına aktarılmaktadır.
- Komisyon Üyeleri sorumlu oldukları birime ait tüm başvuruların detaylarına erişebilmektedir.
- Herhangi bir başvuru üzerinde değerlendirme yapma yetkisi yalnızca tayin edilen Sorumlu Komisyon Üyesi için tanımlanmıştır.

## Değerlendirme Komisyonları İçin Uyarılar / Öneriler

- Araştırmacıların her bir faaliyeti ayrı ayrı değerlendirilmektedir.
- Araştırmacının uygun ve kanıtlayıcı belgeleri yeterli bulunan faaliyetleri onaylanmalıdır.
- Araştırmacının uygun olmayan veya kanıtlayıcı belgeleri yeterli bulunmayan faaliyetleri için Revizyon Talebi Oluşturulmalıdır.
- Ø Bir başvuruda yer alan faaliyetleri için varsa revizyon talepleri araştırmacıya tek seferde gönderilebilmektedir. Bu nedenle, revizyon talebini iletebilmek için tüm faaliyetlere yönelik onaylama, iptal veya revizyon vb bir kişisel karar oluşturulmuş olmalıdır.
- Araştırmacı tarafından revize edilen başvurular tekrar değerlendirilmeli ve Komisyon Üyesinin kişisel kararı oluşturulmalıdır.
- Komisyon Üyelerinin faaliyetler için ekleyeceği açıklamaların Komisyon Karar tutanağına sistem tarafından otomatik olarak yansıtılacağını göz önünde bulundurunuz.
- Araştırmacının beyan ettiği tüm faaliyetlere yönelik kişisel değerlendirmeniz tamamlandığında, başvuruyu Komisyon <u>Toplantı Gündemine</u> gönderiniz.

### Değerlendirme Komisyonları İçin Uyarılar / Öneriler

- O Toplantı Gündemine alınan başvurular tüm komisyon üyeleri tarafından görüntülenebilmekte, ancak Karar Değerlendirmesi yalnızca ilgili Komisyon Başkanı tarafından yapılabilmektedir.
- Karara Bağlanmış Başvurular & Karar Tutanağı alanından,
  - Komisyon Karar Tutanağı Oluşturulmalı ve sistem üzerinden elektronik ortamda Rektörlük
     Teşvik Komisyonuna iletilmelidir.
  - Komisyon Karar Tutanağı, Değerlendirme Raporu ve Puan Tablosu çıktısı ise komisyon üyeleri tarafından imzalanmış olarak Rektörlük Teşvik Komisyonuna iletilmelidir.

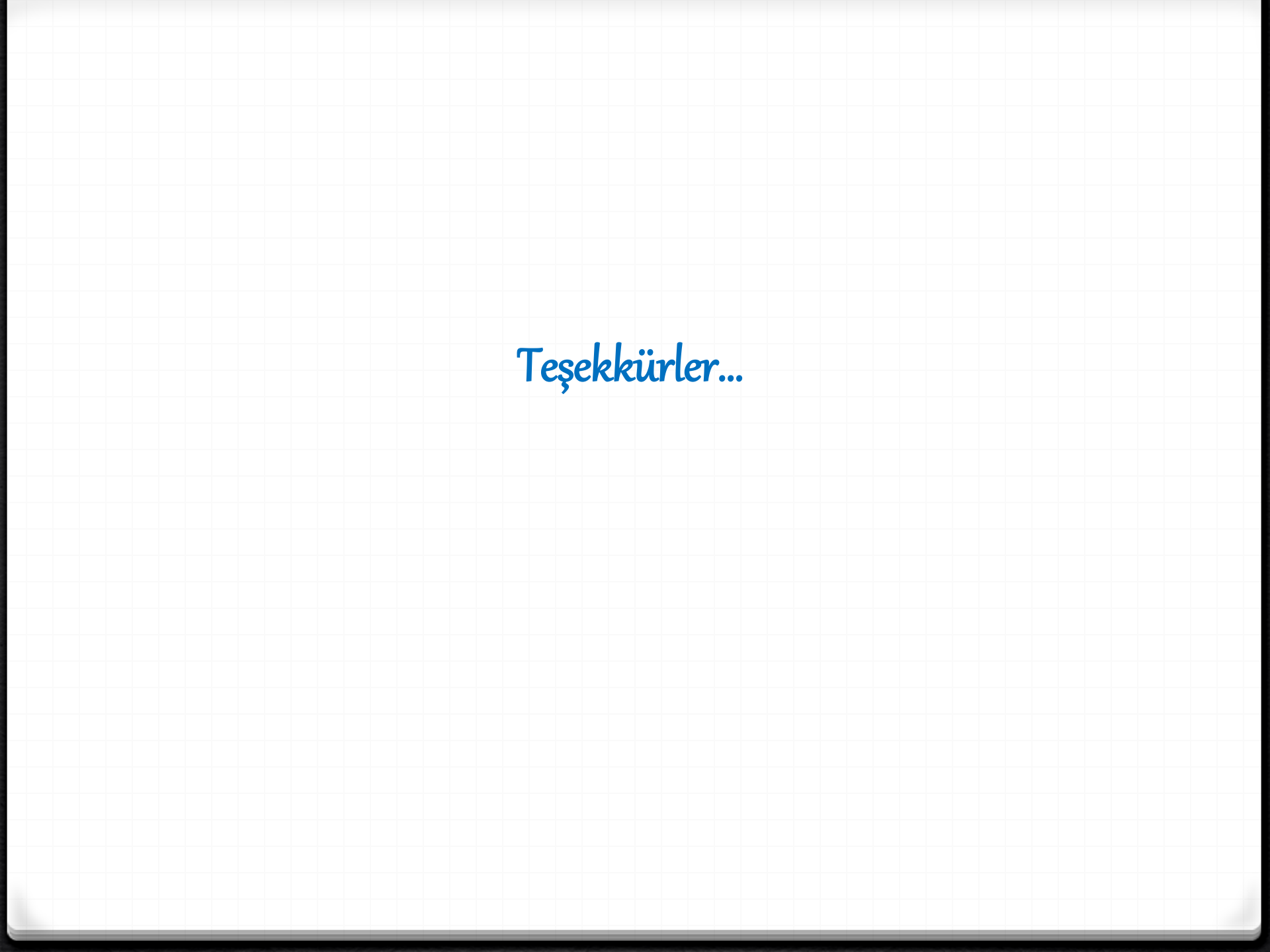